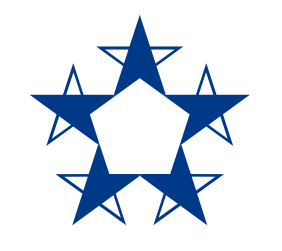

# Pasos para **configurar la huella** o el **reconocimiento facial** para ingresar más rápido al *app* de Banco General.

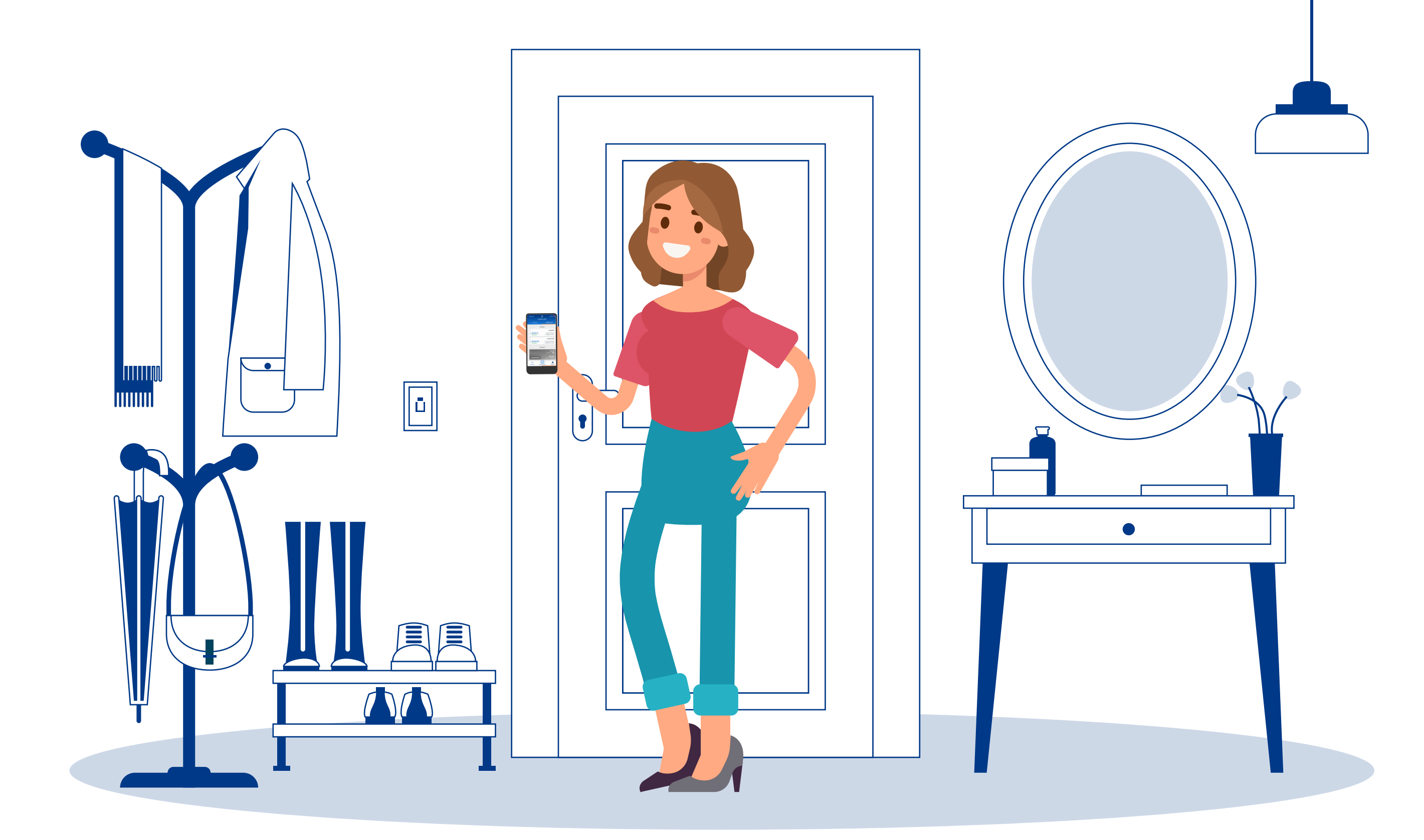

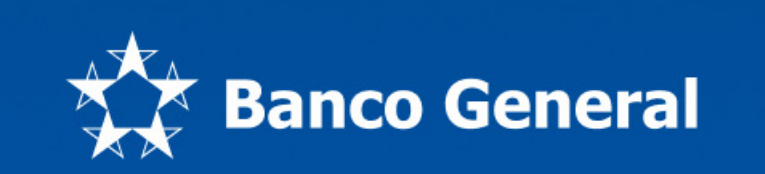

1 juanramon123

\*\*\*\*\*\*\*\*\*

¿Olvidaste la contraseña?

Entrar

Crea tu usuario o abre tu cuenta

### Entra al app.

Versión 5.0.17597

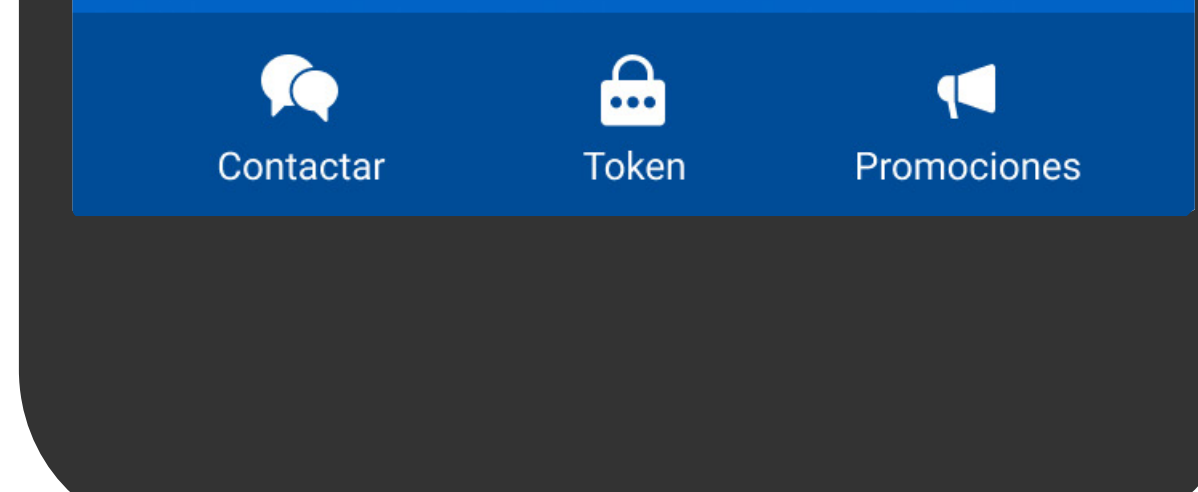

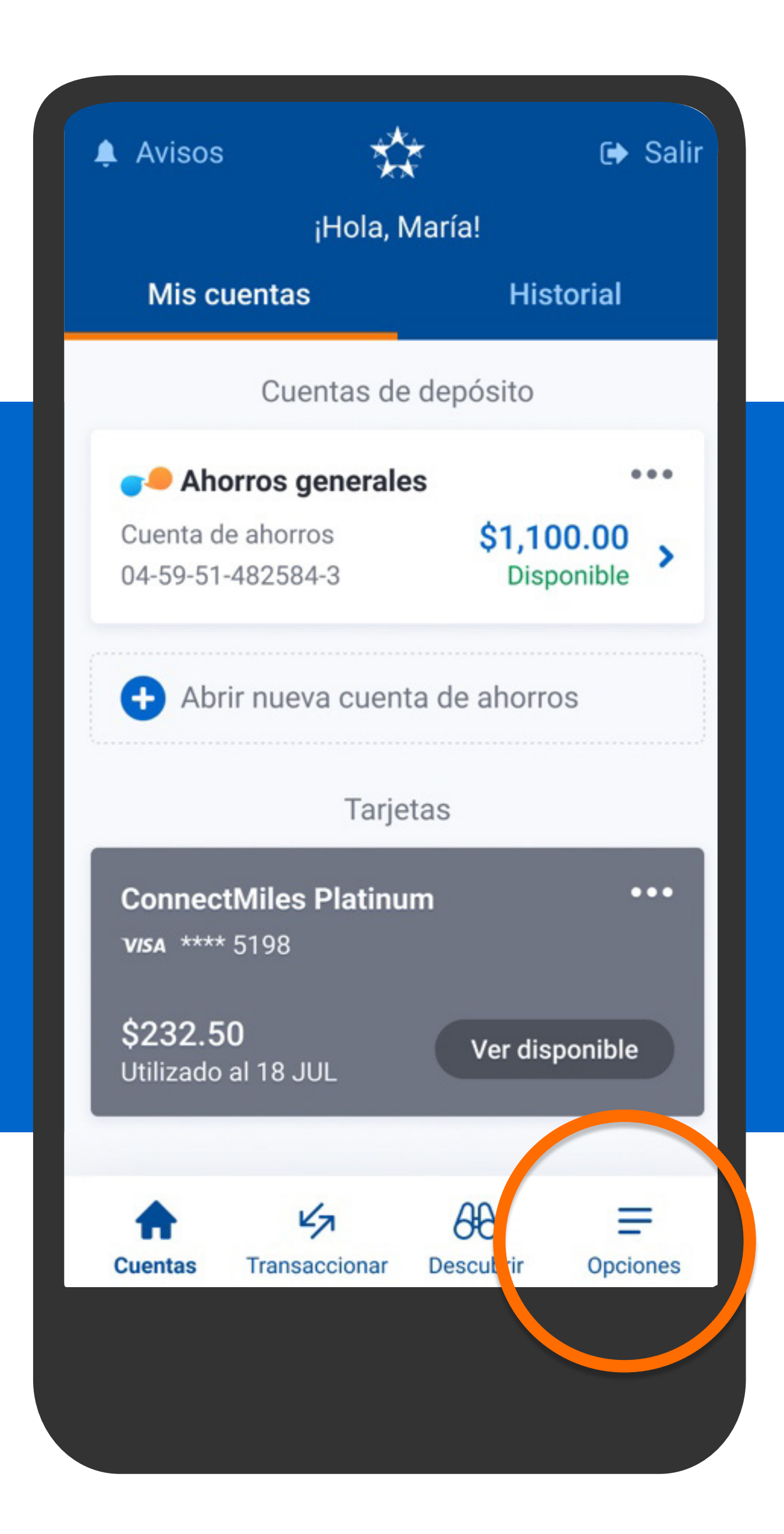

En el menú presiona Opciones, Configuraciones y luego presiona Autenticación biométrica.

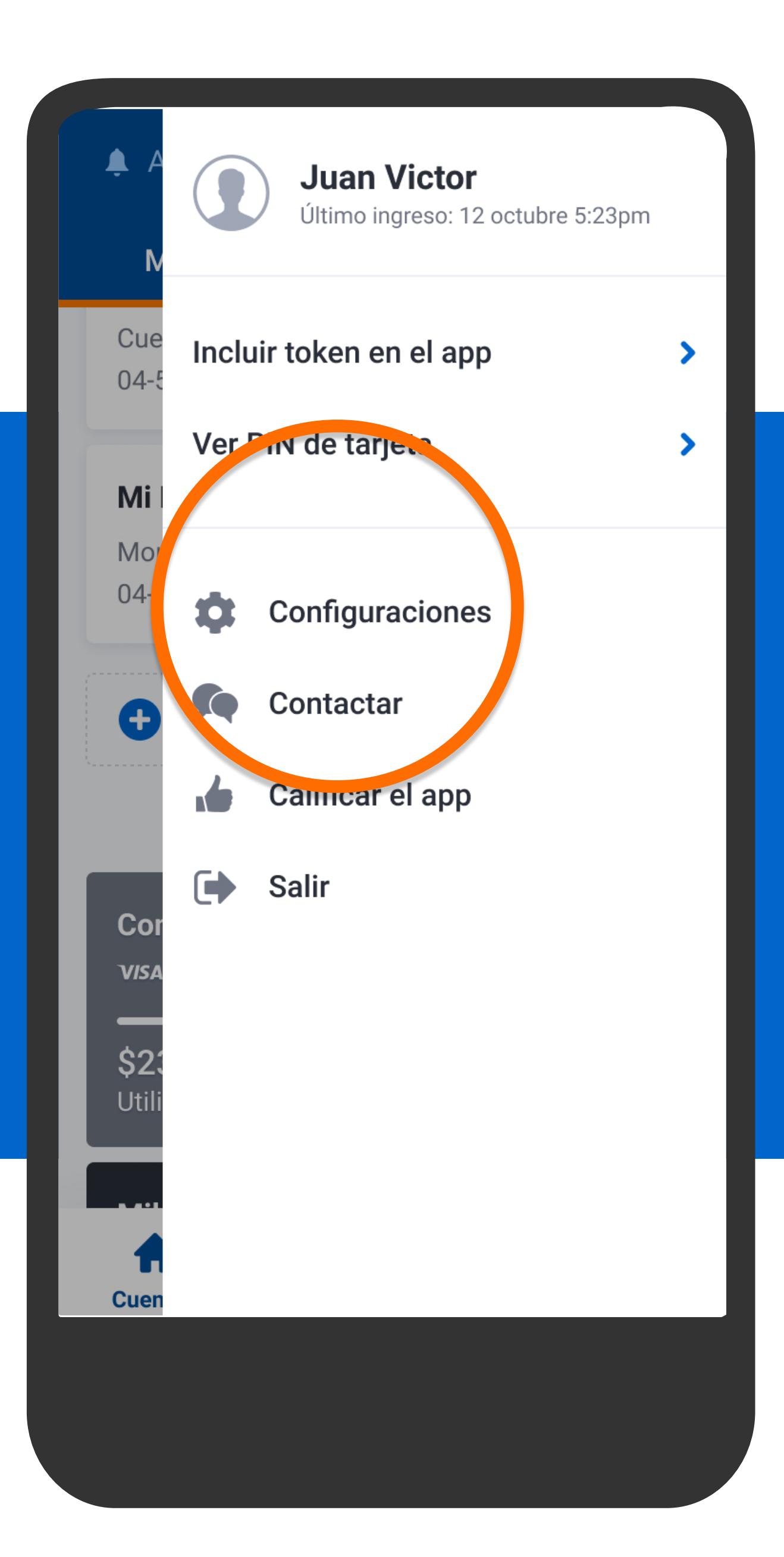

En el menú presiona Opciones, Configuraciones y luego presiona Autenticación biométrica.

#### Configuraciones

#### PERSONALIZACIÓN

|  | Administrar | favoritos |  |
|--|-------------|-----------|--|
|--|-------------|-----------|--|

Editar nombre de cuentas

Personalizar pantalla de inicio Elige qué cuentas deseas ver u ocultar en tu pantalla de inicio.

#### **SEGURIDAD**

Ô

Autenticación biométrica Configura la huella o reconocimient facial para que ingreses sin contrasen

#### **Recordar usuario**

La aplicación recordará tu usuario para facilitar tu ingreso.

K ᡬ Descubrir Transaccionar Cuentas

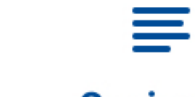

θθ

**Opciones** 

>

>

>

En el menú presiona Opciones, Configuraciones y luego presiona Autenticación biométrica.

#### <

<

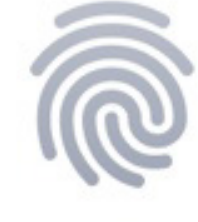

Aquí aparecerán tus dispositivos donde podrás ingresar usando tu huella digital o reconocimiento facial.

Activa autenticación biométrica

## Presiona Activar autenticación biométrica.

#### Configuraciones

Activa el token para poder realizar transferencias, pagos y recargas.

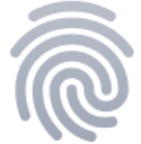

#### Para poder activar tu huella o reconocimiento facial, el app necesita recordar tu usuario.

Se guardará de forma enmascarada, protegiendo tu información.

¿Deseas activar esta opción?

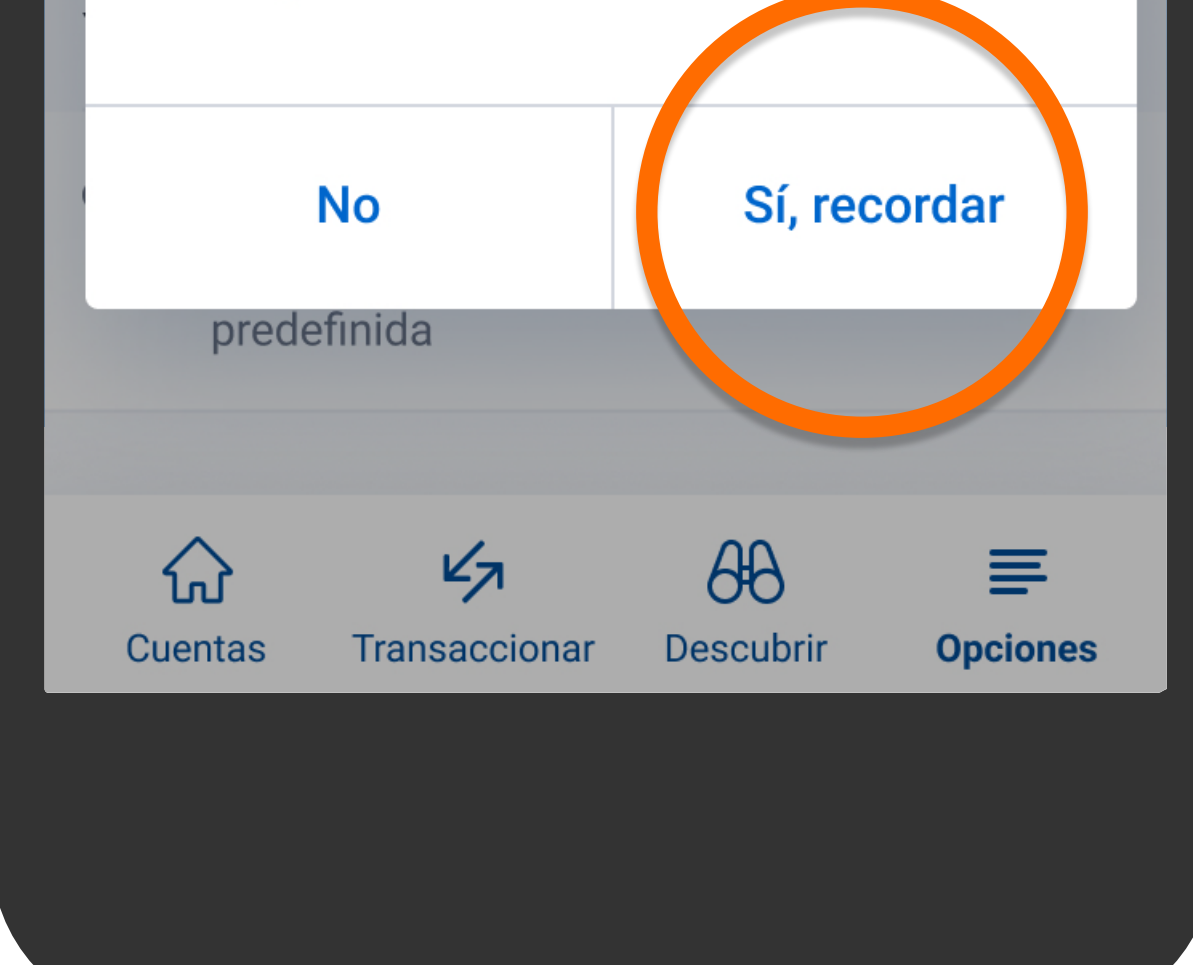

Debes darle permiso al *app* para que recuerde tu usuario y poder continuar con la configuración. Presiona Sí, recordar.

<

#### Términos y condiciones

¿Estás de acuerdo con los términos y condiciones para el uso de la huella o el reconocimiento facial?

Al utilizar factores biométricos como método de autenticación para acceder a Banca Móvil, declaro y me obligo a lo siguiente:

 Se entiende como autenticación biométrica el método para identificar y autenticar, de manera rápida y confiable a clientes, a través del uso de la huella dactilar, el reconocimiento facial o cualquier otra característica que el Banco decida utilizar.

## Verás los términos y condiciones, presiona Sí, acepto.

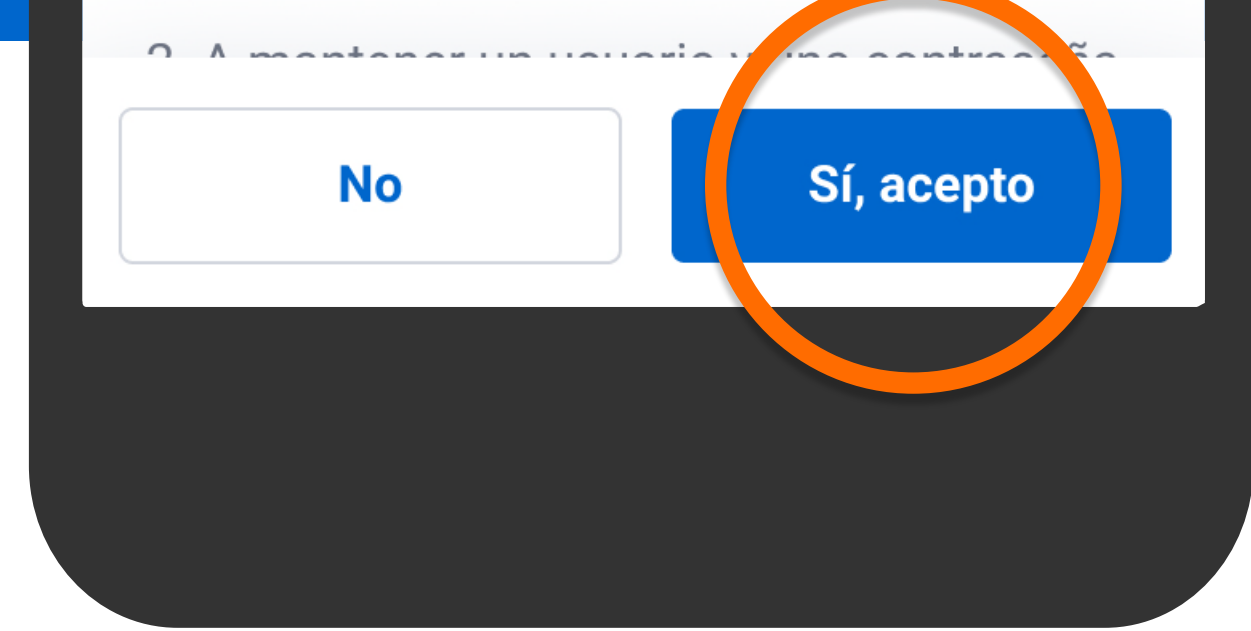

#### Términos y condiciones

¿Estás de acuerdo con los términos y condiciones para el uso de la huella o el reconocimiento facial?

Autenticación de Huellas Digi...

Reconscido de huella dactilar

#### CANCELAR

consequat. Aenean magna nibh, pharetra quis est in, cursus convallis purus. Suspendisse ac ipsum posuere, tempus massa in, consequat nulla. Suspendisse laoreet sapien ut nunc sollicitudin rhoncus.

No Sí, acepto

Coloca tu dedo en el lector de tu celular para que se realice la autenticación de tu huella o tu rostro para que se realice el reconocimiento facial. Tu huella o reconocimiento facial fue guardado con éxito.
DISFOSI O CON DIOMETRIA ACTIVADA
Huawei Mate 10 Lite ESTE DISPOSITIVO

Coloca tu dedo en el lector de tu celular para que se realice la autenticación de tu huella o tu rostro para que se realice el reconocimiento facial.

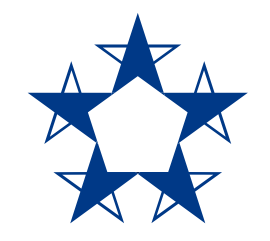

## ¡Ya estás listo! Ahora no es necesario que ingreses tu contraseña, entra más rápido al *app*.

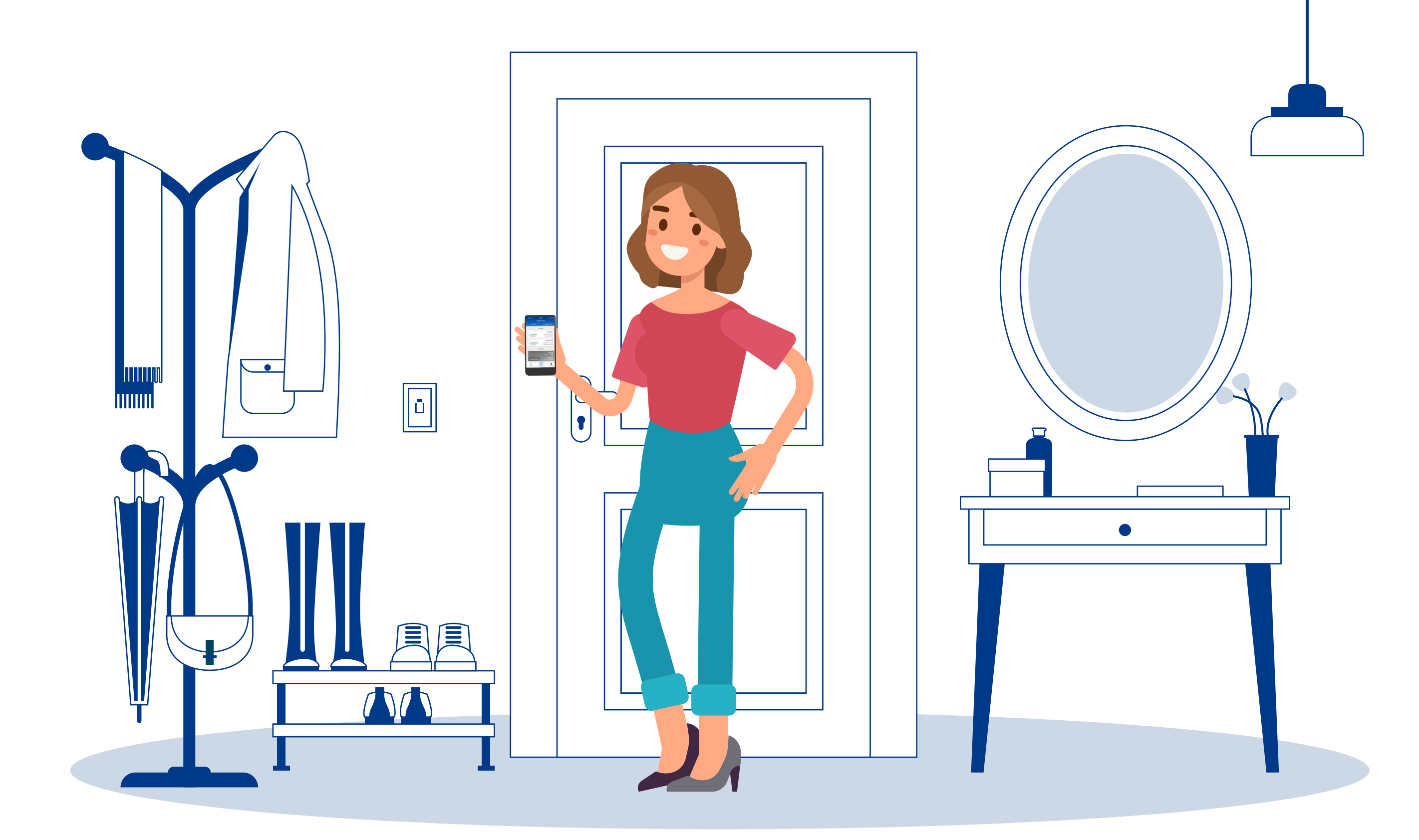